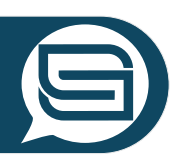

# SURVIVAL GUIDE

#### Instructions for the Educational Escape Room about Gamification, Game-based Learning und Serious Games (incl. Escape Rooms)

Great to see that you're interested in Game-based Learning, Serious Games and Gamification in general - and that you'd like to experience it firsthand. This document provides guidance on how to navigate this escape room and some helpful tips in case you get stuck.

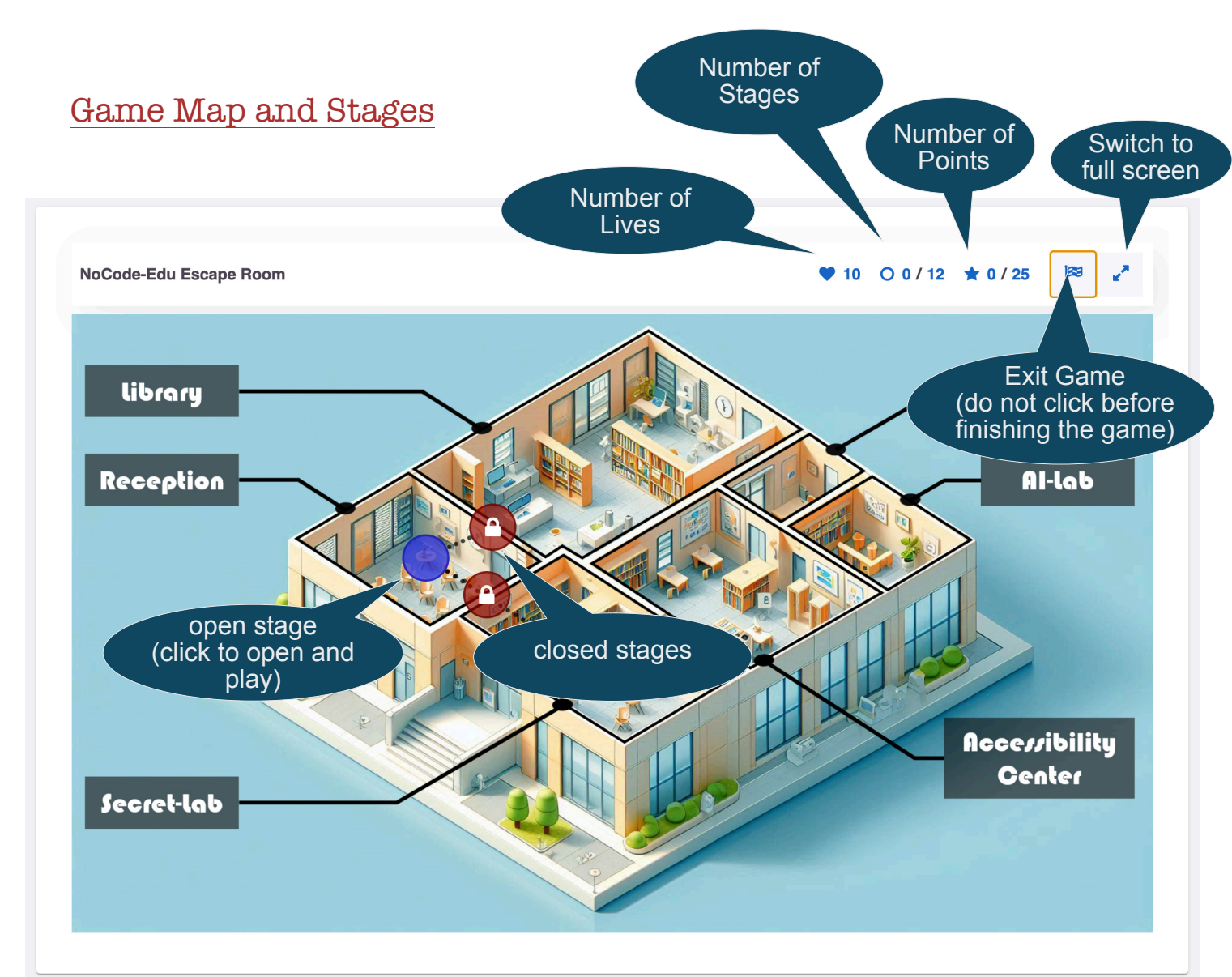

First, you'll a stage behind the purple dot. This is your starting point. The other stages are still locked (indicated by a small lock on the dot). Before you can unlock them, you need to complete the first stage. Open it and explore by clicking on objects. Afterwards, leave it by closing the pop up clicking the small cross in the upper right corner.

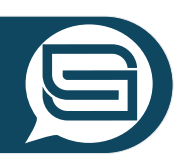

### Navigate within the stages

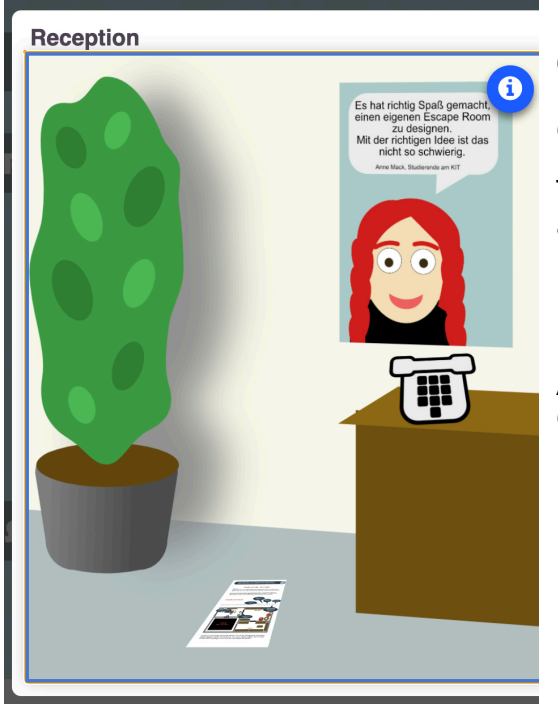

Once you click on a purple stage point and start a stage, you'll find information and clues there. You can explore locations and objects in more detail by clicking on specific areas in the image. This way, you'll discover objects, take a closer look at items, and so on. Pay close attention to numbers, clues, colors, and more.

It's a good idea to have a piece of paper and a pen ready so you can take notes. Also, make sure to read the feedback after completing tasks—it might help you later on.

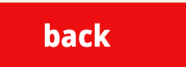

In many places, you'll find buttons that let you navigate through the game.

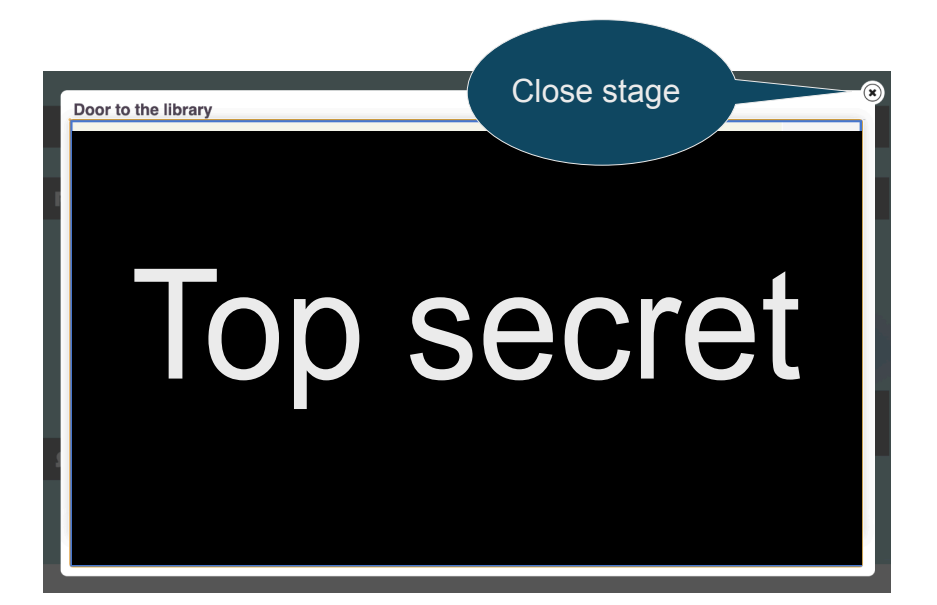

To return to the map, simply close the stage using the "X".

If a stage hasn't been completed yet or if not all tasks were solved correctly, you'll lose a life.

(Don't worry—you have more lives than stages. But use them wisely!)

Some easier stages are also time-limited.

#### Collect points in the stages

In some stages, you can earn points by solving tasks. These tasks are based on the information provided within the same stage. Some later stages will only become accessible once a certain number of points has been collected.

> Often, the feedback from a correctly solved task includes a hint or a clue containing a number.

> > earned through the tasks, you need to click the "Continue" button at the end of certain stages.

This button only appears if there were points to be

## Enjoy the Escape Room!

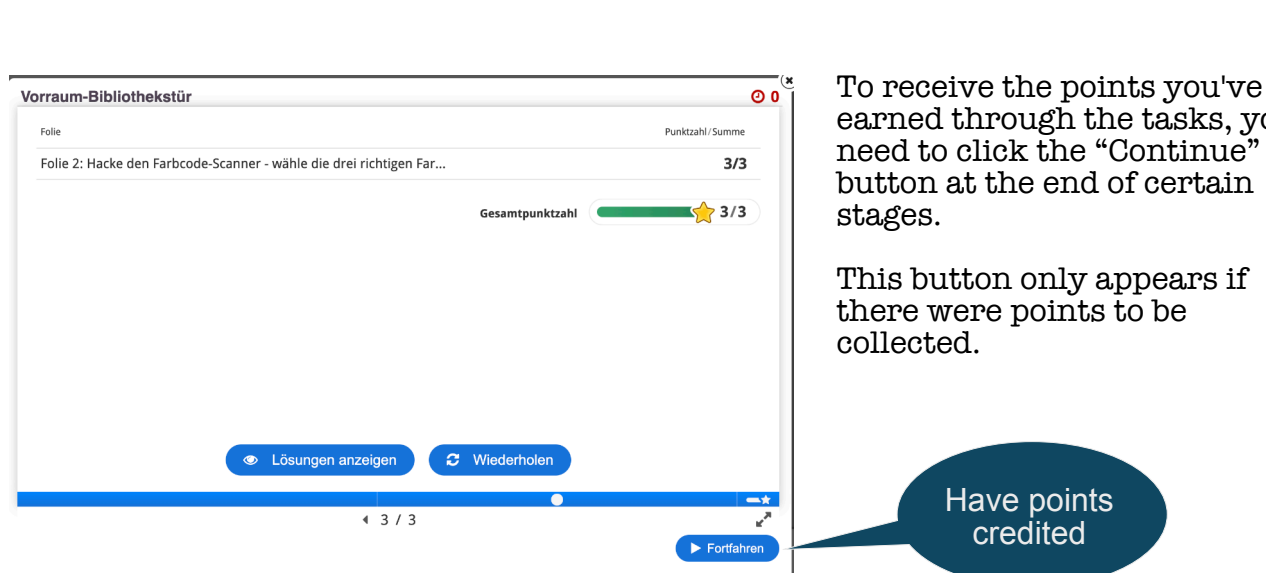

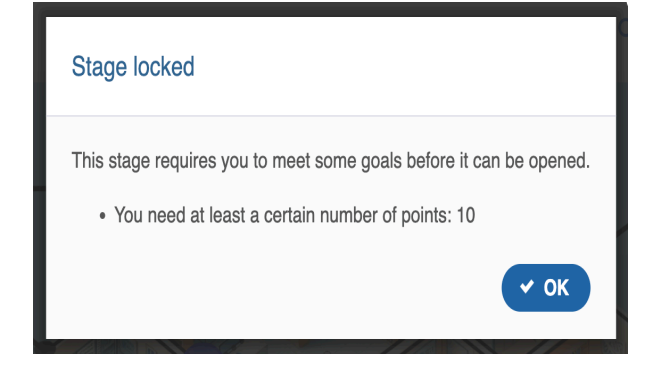

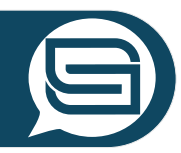

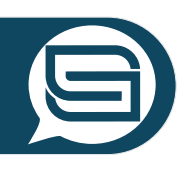

#### Cheat Sheet

Maybe this is your first time in a digital Edu Escape Room. That's why we've collected a few tips for you here.

Don't ruin the fun—don't read them all at once. Just check them step by step when you really need help.

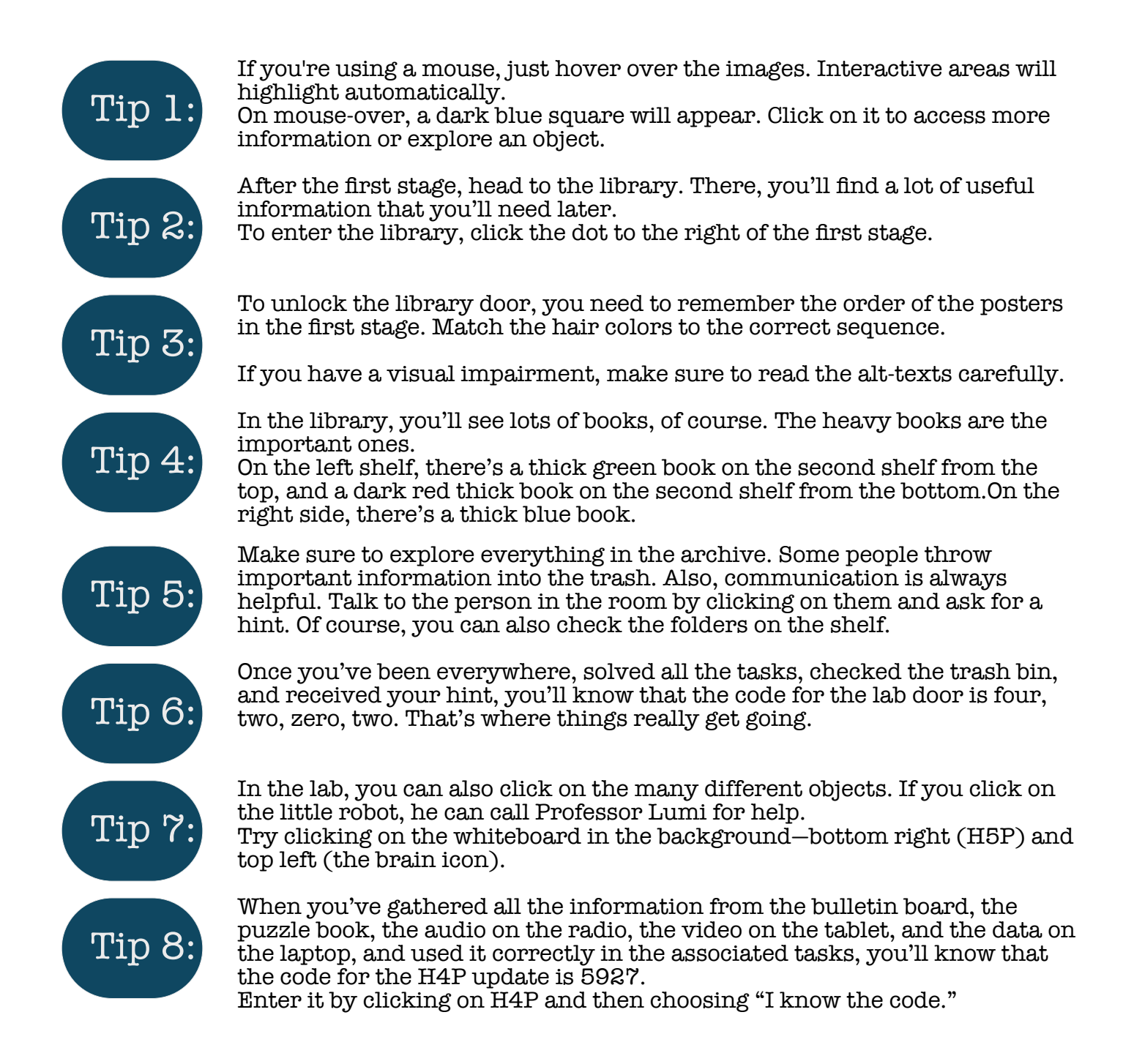